# Nouveautés dans les interfaces de recherche de MOSS après la mise à jour d'infrastructure

# Introduction

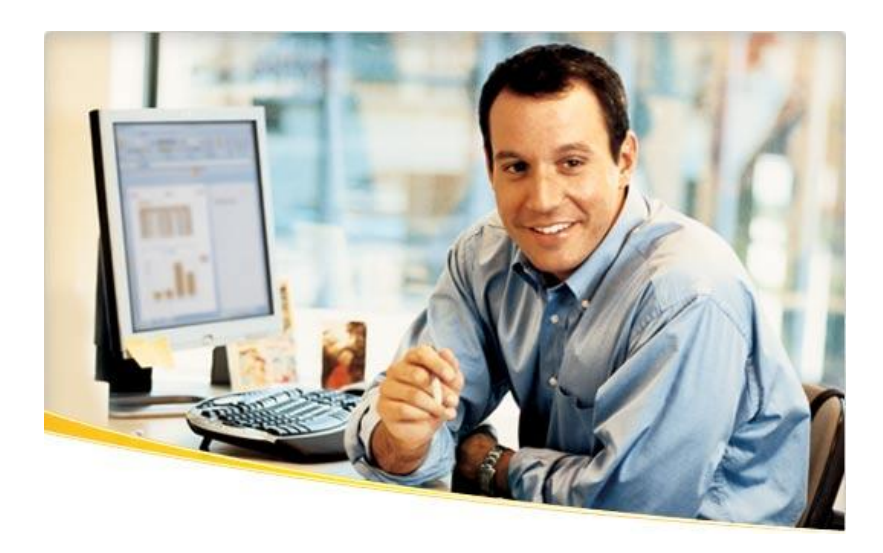

Suite à l'annonce de la mise en ligne du package d'Update d'infrastructure pour WSS V3 et MOSS 2007 :

• SharePoint : Mise à jour d'infrastructure des fermes basées sur SharePoint

J'ai voulu un peu m'attarder sur les nouveautés apportés par ce package dans le cadre de la gestion de la fonction de recherche de MOSS.

<u>Un article précédent expliquait comment configurer ce moteur de recherche</u>, donc nous verrons surtout les différences par rapport à cette configuration initiale.

### Interface d'administration

L'interface d'administration propose toujours la gestion des services partagés (Shared Services) avec le lien vers le service qui a été déjà configuré.

| Central Admini                                 | stration                                                                                                    | Welcome Fabrice Romelard 🔻   My Site   My Links 🔻   🧑                                         |
|------------------------------------------------|----------------------------------------------------------------------------------------------------|-----------------------------------------------------------------------------------------------|
| **                                             | Central Administration                                                                                                    |                                                                                               |
| Home Operations                                | Application Management                                                                                                    | Site Actions -                                                                                |
|                                                | Central Administration > Operations Operations                                                                                                    |                                                                                               |
| View All Site Content Central Administration   | This page contains links to pages that help you manage your server or server for<br>running on each server, and changing settings that affect multiple servers or a                                                                                                    | arm, such as changing the server farm topology, specifying which services are<br>pplications. |
| <ul> <li>Operations</li> </ul>                 | Topology and Services                                                                                                    | Global Configuration                                                                          |
| <ul> <li>Application<br/>Management</li> </ul> | Servers in farm     Services on server                                                                                                    | Timer job status     Timer job definitions                                                    |
| Shared Services                                | <ul> <li>Outgoing e-mail settings</li> </ul>                                                                                                    | Master site directory settings                                                                |
| Administration                                 | <ul> <li>Incoming e-mail settings</li> </ul>                                                                                                    | Site directory links scan                                                                     |
| - SSJ Admin                                    | Approve/reject distribution groups                                                                                                    | Alternate access mappings                                                                     |
| 🔄 Recycle Bin                                  |                                                                                                    | Manage farm features                                                                          |
|                                                | Security Configuration                                                                                                    | Quiesce farm                                                                                  |
|                                                | <ul> <li>Service accounts</li> </ul>                                                                                                    | <ul> <li>Solution management</li> </ul>                                                       |
|                                                | Information Rights Management                                                                                                    |                                                                                               |
|                                                | Antivirus                                                                                                    | Backup and Restore                                                                            |
|                                                | <ul> <li>Blocked file types</li> </ul>                                                                                                    | Perform a backup                                                                              |
|                                                | <ul> <li>Update farm administrator's group</li> </ul>                                                                                                    | <ul> <li>Backup and restore history</li> </ul>                                                |
|                                                | <ul> <li>Information management policy configuration</li> </ul>                                                                                                    | <ul> <li>Restore from backup</li> </ul>                                                       |
|                                                | Manage settings for single sign-on                                                                                                    | Backup and restore job status                                                                 |
|                                                | Logging and Reporting                                                                                                    | Data Configuration                                                                            |
|                                                | <ul> <li>Diagnostic logging</li> </ul>                                                                                                    | Default database server                                                                       |
|                                                | Usage analysis processing     The second second secon | <ul> <li>Data retrieval service</li> </ul>                                                    |

Une fois que l'on va dans ce site d'administration, on retrouve bien sur toutes les fonctionnalités possibles dans les Shared Services :

- Profiling et My Site
- Search
- Excel Services
- Audiences
- Business Data Catalog

Mais nous voyons surtout apparaître un nouveau lien dans cette page (dans le groupe Search) :

• Search administration

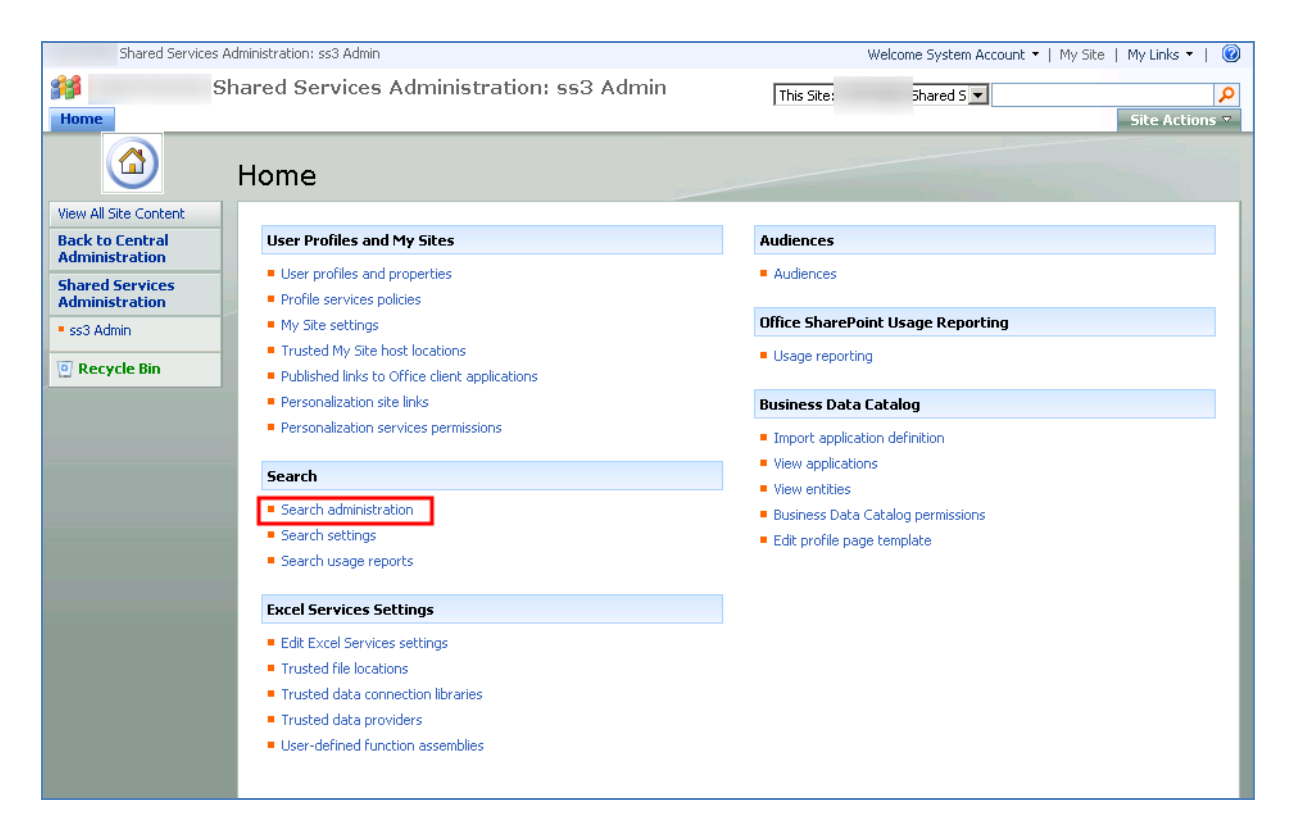

Ce lien pointe vers une page ASPX qui est celle installée avec Microsoft Search Server 2008 (searchadministration.aspx) regroupant toutes les informations du moteur de recherche (Résumé de la configuration, Crawls en cours, Dernies crawls effectués, ...) ainsi que tous les liens vers les nouvelles options de configuration et de Reporting.

|                                           | earch Aunninstration           |                           |       |                                                         |
|-------------------------------------------|--------------------------------|---------------------------|-------|---------------------------------------------------------|
| Administration                            |                                |                           |       |                                                         |
| Search Administration                     | System Status                  |                           | *     | Shortcuts *                                             |
| Central Administration                    | Crawl status                   | Idle                      |       | There are currently no<br>favorite links to display. To |
| Crawling                                  | Items in index                 | 342850                    |       | add a new link, click "Add                              |
|                                           | Server status                  | : D: 99GB                 |       | new link" below.                                        |
| Content sources                           | Propagation status             | Propagation not required  |       | 🗉 Add new link                                          |
| <ul> <li>Crawl rules</li> </ul>           | Default content access account |                           |       | T Hant to                                               |
| <ul> <li>Crawl log</li> </ul>             | Contact e-mail address         |                           |       |                                                         |
| Default content                           | Proxy server                   |                           |       | Add new content to<br>crawl                             |
| access account                            | Scopes update status           | Idle                      |       | Federate results from                                   |
| <ul> <li>File types</li> </ul>            | Scopes update schedule         | Automatically scheduled   |       | other locations                                         |
| <ul> <li>Reset all crawled</li> </ul>     | Scopes needing update          | 0                         |       | <ul> <li>Add users to search</li> </ul>                 |
| content                                   | Search alerts status           | Off Enable                |       | <ul> <li>Customize the Search<br/>Cepter</li> </ul>     |
| <ul> <li>Crawler impact rules</li> </ul>  | Query logging                  | On Disable                |       | Secure the search                                       |
| Proxy and timeouts                        |                                |                           |       | system                                                  |
| Queries and Results                       |                                |                           | ्र    | <ul> <li>Enhance the user</li> </ul>                    |
| <ul> <li>Authoritative pages</li> </ul>   | Active crawls                  |                           | -     | Read online                                             |
| Federated Locations                       | Content Source Status          | Duration Success          | Error | documentation                                           |
| <ul> <li>Metadata properties</li> </ul>   | There are no active crawls.    |                           |       |                                                         |
| Scopes                                    |                                |                           |       |                                                         |
| <ul> <li>Server name</li> </ul>           |                                |                           | ø     |                                                         |
| mappings                                  | Percently completed crawle     |                           |       |                                                         |
| <ul> <li>Search result removal</li> </ul> | Recently completed crawis      |                           |       |                                                         |
| Usage Reports                             | Lontent Source Type            | Finished Duration Success | Error |                                                         |
| Oueries report                            | inere are no completed crawls. |                           |       |                                                         |
| Recults report                            |                                |                           | ជា    |                                                         |
| Results report                            |                                |                           |       | J                                                       |

On peut d'ailleurs noter que suite à cette installation, tout le catalogue du moteur de recherche est intégralement vidé. Il faut donc aussi prévoir que les prochaines Indexation Incrémentales seront des indexation Full.

#### **Recherche Fédérée**

Une des principales nouveautés apportées par Microsoft Search Server 2008 a donc été aussi fourni par cet package à notre environnement MOSS. On peut donc maintenant le configurer pour ajouter ses éventuelles sources personnelles.

Pour voir ou modifier cette configuration, il faut cliquer sur le lien de gauche « Federated Locations »

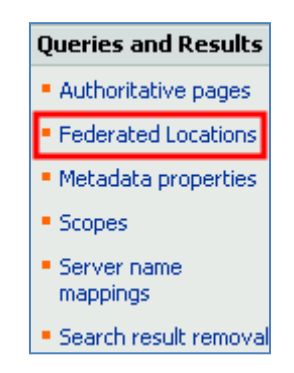

On y trouve alors une liste avec trois moteurs de recherches préconfigurés :

- Internet Search Results : OpenSearch sur Live Search de Microsoft
- Internet Search Suggestions : OpenSearch sur des propositions depuis Live Search
- Local Search Results : OpenSearch sur le serveur lui même

| Manage Federat                                                                                                    | ed Locations                                                                                                    |                                                                                                    |                                                   |                                                                                   |
|----------------------------------------------------------------------------------------------------|----------------------------------------------------------------------------------------------------|----------------------------------------------------------------------------------------------------|---------------------------------------------------|-----------------------------------------------------------------------------------|
| By using search federation, users of<br>systems, internet search engines an<br>To add a new location, visit the Onl<br><b>Location</b> . You may need to specify<br>To enable users to search the locat<br>Learn more about federated locatio | an simultaneously search content in the sea<br>nd specific scopes on this server.<br>ine Gallery, download the location and then<br>y a proxy - click on <b>Proxy and timeouts</b> (<br>ion in the Search Center, specify the locations) | arch index on this server, as well as<br>nimport it. Alternatively, you can de<br>to use the crawl proxy specification<br>on in the properties in one of the Wi | in other locat<br>fine a new loc<br>eb Parts enab | ions, such as database<br>cation by clicking on <b>New</b><br>led for federation. |
| 📑 New Location    🏪 Im                                                                                                    | port Location                                                                                                    |                                                                                                    |                                                   |                                                                                   |
| Location Display Name                                                                                                    | Number of Queries (last 30 days)                                                                                                    | Clickthrough (last 30 days)                                                                                                    | Trigger                                           | Creation Date                                                                     |
| Internet Search Results                                                                                                    | 0                                                                                                    | 0                                                                                                    | Always                                            | 7/16/2008 1:26:23 PM                                                              |
| Internet Search Suggestions                                                                                                    | 0                                                                                                    | 0                                                                                                    | Always                                            | 7/16/2008 1:26:23 PM                                                              |
| Local Search Results                                                                                                    | 0                                                                                                    | 0                                                                                                    | Always                                            | 7/16/2008 1:26:23 PM                                                              |

On peut bien sur ajouter ses propres sources fédérées via l'importation si vous avez déjà créé le fichier XML nécessaire, ou via « New Location ».

On peut aussi télécharger depuis le site de Microsoft une liste de différents connecteurs vers des sources externes (comme WikiPedia, Youtube, Technet, ...) :

Federated Search Connectors

Il s'agit donc d'un fichier XML particulier (extension FLD) avec la définition de la source (via flux RSS), mais aussi la transformation XSL à appliquer sur le flux de résultat.

Je vous invite à regarder le fichier en question pour éventuellement créer le votre.

Vous pouvez aussi consulter la documentation et le SDK fournis par Microsoft :

- Working with federation (Search Server 2008)
- <u>Microsoft Search Server 2008 SDK Samples</u>

#### Les rapports d'utilisations

Les rapports d'utilisation proposés de base sont de deux types :

- Queries report : Requêtes envoyées au serveur de recherche
- Results report : Résultat fourni par le serveur de recherche

Il permet graphiquement (un peu comme les rapports SQL Server Reporting Services) de proposer des graphiques avec quelques données d'utilisation. On peut exporter ces graphiques sous les formats Excel ou PDF.

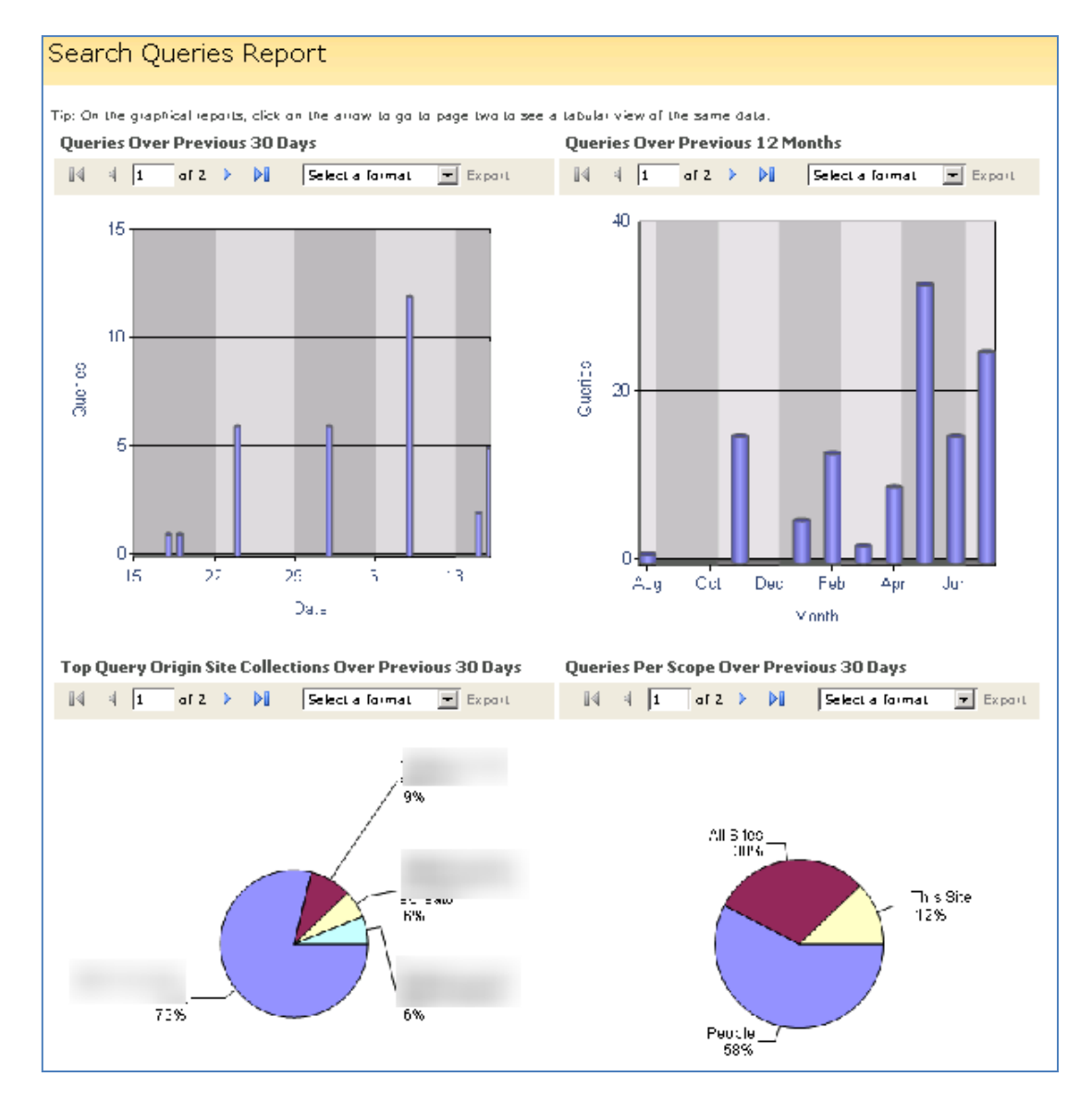

Le reste des possibilités de l'administration du moteur de recherche de MOSS existait déjà dans la précédente mouture.

Voyons maintenant comment installer le composant de recherche fédérée dans notre page de résultat. Nous prendrons l'exemple avec le **FLD de WikiPedia** disponible sur la galerie de Microsoft.

## Configuration de la recherche fédérées sur la page de résultat

Une fois que la configuration de nos sources fédérées a été effectuée dans la page d'administration, il convient de placer la WebPart pour présenter cette information aux utilisateurs effectuant une requête sur le site de recherche.

Pour ceci, on va sur la page de recherche, qui est dans le cadre d'un site MOSS Portal avec une adresse du type :

<u>http://xxxxx/SearchCenter/Pages/default.aspx</u>

Présentant une boite de dialogue (semblable à Google ou Live Search) et le lien de la loupe.

| All Sites People |
|------------------|
| Advanced Search  |
|                  |
|                  |
|                  |
|                  |
|                  |
|                  |
|                  |
|                  |
|                  |
|                  |
|                  |
|                  |

Cette page est celle ou l'on envoie la requête au moteur de recherche, mais n'est pas celle qui affichera les résultats de notre recherche. Pour ceci, il faut aller sur la page par défaut :

• <a href="http://xxxxx/SearchCenter/Pages/result.aspx">http://xxxxx/SearchCenter/Pages/result.aspx</a>

Qui est réellement la page de résultat (de base), ainsi en passant en mode édition de cette page (avec une recherche en cours afin de voir les WebParts chargées) :

| eloaded                                                | Welcome Fabr                                                   | ice Ron | nelard 🗢   My Site   My Links 🗢   🕜                                                          |
|--------------------------------------------------------|----------------------------------------------------------------|---------|----------------------------------------------------------------------------------------------|
| Search                                                 |                                                                |         |                                                                                              |
| Documents Search                                       | Reports Team Sites                                             |         | Site Actions 🔻                                                                               |
| All Sites People                                       |                                                                |         | Edit Page<br>Change the content and Web Parts on<br>this page.                               |
| mvp A                                                  | dvanced Search                                                 | *       | Create Page<br>Create a page in this site.                                                   |
| Repute 4 40 of about 152 Your aparet task 44 92 aparet | Results by Relevance   View by Modified Date   🌦 Alert Me  🔂 R | Å       | Create Site<br>Add a new site under this site.                                               |
|                                                        | 1 2 3 <del>7</del> 3 Hour                                      |         | Show Page Editing Toolbar<br>Display the page status and editing<br>options for this page.   |
|                                                        |                                                                |         | View All Site Content<br>View all libraries and lists in this site.                          |
| Statement Street Street                                |                                                                |         | View Reports<br>View reports on documents, pages<br>and tasks.                               |
|                                                        |                                                                |         | Site Settings<br>Manage site settings on this site.                                          |
| Sector Sector                                          |                                                                | R       | Manage Content and Structure<br>Reorganize content and structure in<br>this site collection. |
|                                                        |                                                                |         |                                                                                              |
| The second second second                               |                                                                |         |                                                                                              |
| Hichael Spelding 5/137/007                             |                                                                |         |                                                                                              |

La page se recharge alors avec le découpage des zones à WebParts et les WebParts déjà ajoutées. Nous devons alors cliquer sur le bouton « Add a WebPart » de la Zone à WebPart de droite.

Une fenêtre s'affiche alors avec la liste des WebPart existantes et disponible dans notre ferme MOSS, ces WebParts sont regroupées par thématique et nous pouvons directement chercher le groupe « Search ».

Dans ce groupe se trouve la WebPart « Top Federated Results » qui est donc l'affichage du top X de la recherche sur nos sources fédérées

| 🥖 Add Web Parts Webpage D                                         | ialog                                                                                                    | x          |
|-------------------------------------------------------------------|----------------------------------------------------------------------------------------------------|------------|
| Add Web Part                                                      | ts to Right Zone                                                                                                    |            |
|                                                                   |                                                                                                    |            |
|                                                                   |                                                                                                    | _          |
| Search                                                            |                                                                                                    |            |
| Advanced Searce Used for parameter                                | ch Box<br>erized searches based on properties and combinations of words.                                                   |            |
| Federated Resu<br>This webpart disp                               | Ilts<br>plays the Federated results from the configured location.                                                          |            |
| People Search E<br>Used to search pe                              | Box<br>eople.                                                                                                    |            |
| People Search O<br>This web part disp                             | Core Results<br>plays the people search results and the properties associated with them.                                   |            |
| Search Action L     Web part to displa                            | .inks<br>ay the search action links.                                                                                       |            |
| E Search Best Bet Web part to displa                              | ts<br>ay the special term and high confidence results.                                                                     |            |
| Search Box<br>Used to search do                                   | ocument and items.                                                                                                    |            |
| This web part disp                                                | sults<br>plays the search results and the properties associated with them.                                                 |            |
| Search High Con<br>Displays keyword                               | nfidence Results<br>Is, best bets and high confidence results.                                                             |            |
| Display links for n                                               | avigating pages containing search results.                                                                                 |            |
| Search Statistic:<br>Displays the search<br>time taken to perform | s<br>ch statistics such as the number of results shown on the current page, total number of results and<br>orm the search. | =          |
| Search Summar     This web part disp                              | ry<br>plays the "Did you mean" feature for the search terms.                                                               |            |
| Top Federated F<br>This webpart disp                              | Results<br>plays the Top Federated result from the configured location.                                                    |            |
| 505                                                               |                                                                                                    | Ŧ          |
|                                                                   |                                                                                                    |            |
|                                                                   | Advanced Web Part gallery and opti                                                                                         | <u>ons</u> |
|                                                                   | Add Cancel                                                                                                    |            |

On clique sur OK et on voit apparaître cette WebPart dans la zone de droite (au dessus de Best Bets).

| Right Zone                     |                                     |  |  |  |
|--------------------------------|-------------------------------------|--|--|--|
| 🖳 Add a Web Part               |                                     |  |  |  |
| Top Federated Results edit • × |                                     |  |  |  |
| Search Best Bets               | Top Federated R<br>Federated result |  |  |  |
|                                |                                     |  |  |  |

Il nous reste encore à la configurer sur la source WikiPedia, on clique pour cela sur « Edit » et « Modify Shared WebPart »

|       | Right Zone                                                  |                  |
|-------|-------------------------------------------------------------|------------------|
|       | 🖳 Add a Web Part                                            |                  |
| Top F | ederated Results edit *                                     | x                |
|       | Minimize                                                    |                  |
| S     | Close                                                       | x                |
| ×     | Delete                                                      |                  |
|       | Modify Shared Web Part                                      |                  |
|       | Conn<br>Change properties of<br>Expor changes will apply to | this s<br>all us |
|       |                                                             |                  |

On peut dès lors ajouter la liste des sources que l'on veut voir afficher dans cette WebPart en cliquant sur « Add » et sélectionnant dans la liste déroulante ka source à prendre

| 👌 Тор      | o Federated Results       | × |
|------------|---------------------------|---|
| Top Fe     | ederated Results          |   |
| 🗆 Lo       | cation Properties         |   |
| Locatio    | n                         |   |
| <b>1</b> . | Wikipedia 🔹               |   |
| 2.         | MSDN                      |   |
| 3.         | Technet •                 | Ξ |
| <b>4</b> . | YouTube                   |   |
| Rer        | move Add                  |   |
| 🗆 Dis      | splay Properties          |   |
| Results    | s Per Page                |   |
| 5          |                           |   |
| 🔽 Lim      | nit Characters In Summary |   |
| Charac     | cters In Summary          |   |
| 300        |                           |   |
| 🔽 Lim      | nit Characters In URL     |   |
| Charac     | cters In URL              |   |
| 2048       |                           |   |
| V Us       | e Location Visualization  | Ŧ |
| OK         | Cancel Apply              |   |

Vous avez d'autres paramètres sur cette WebPart que je vous invite à découvrir (comme le nombre de résultats, le nombre de caractères affiché pour le résumé, ...). Une fois ces paramètres définis, on valide par OK et il faut publier (bouton « Publish » en haut de la page) la page pour la mettre à disposition des utilisateurs.

On obtient alors un résultat sous la forme :

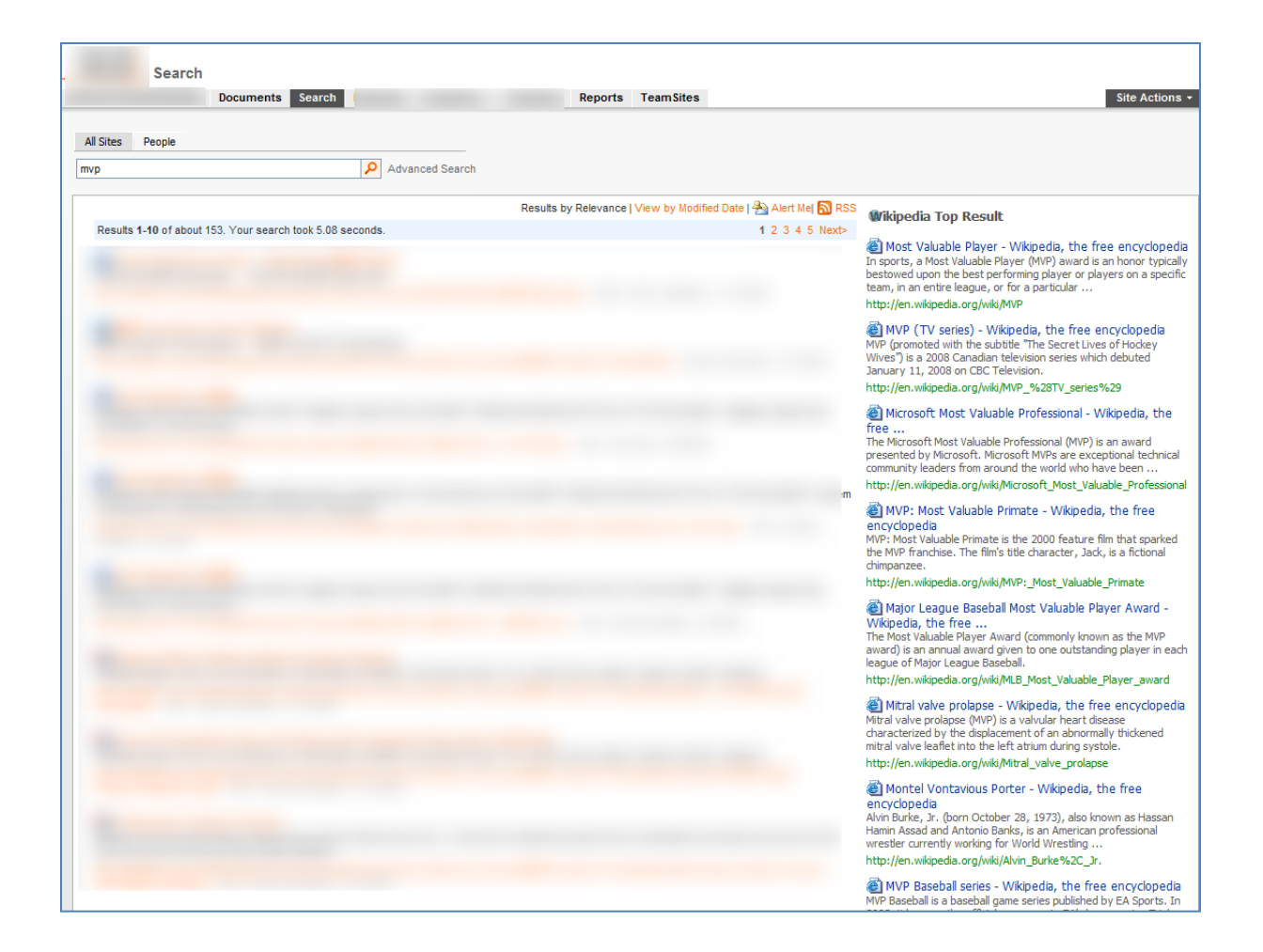

### Conclusion

Il est donc primordial d'effectuer cette mise à jour de vos fermes MOSS afin de bénéficier de cette avancée qu'est la recherche fédérée.

Romelard Fabrice [MVP]

Intranet/Extranet CTO - <u>SGS</u>